#### УСТАНОВКА БРАУЗЕРА MOZILLA FIREFOX ВЕРСИИ ESR

После того, как Вы прошли по ссылке:

https://www.mozilla.org/en-US/firefox/organizations/all/

Вы попадаете на страницу с выбором языка и операционной системы. Вам необходимо спуститься вниз страницы.

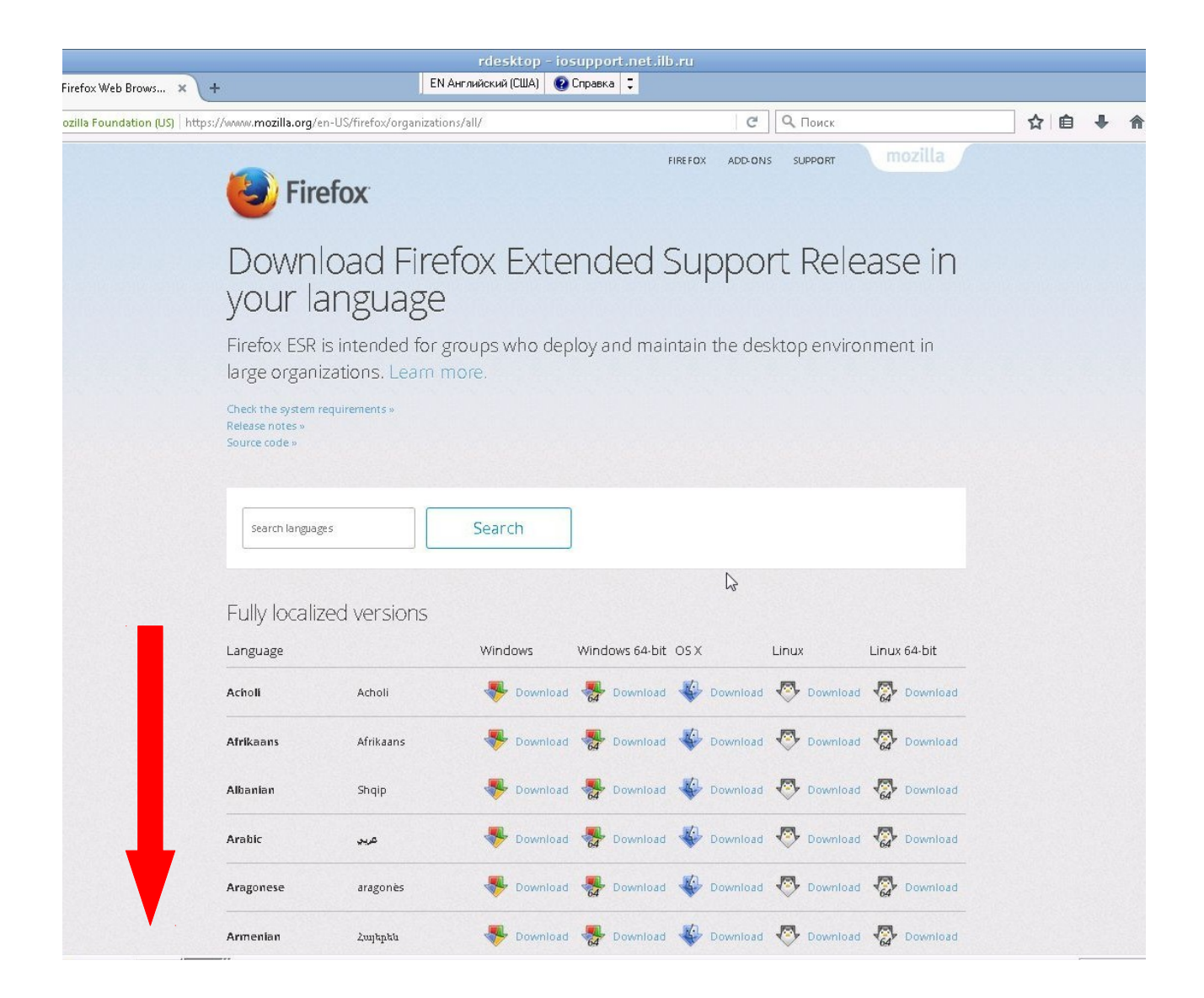

Из списка выбрать Русский язык. На экране будет изображено 5 стрелок, вам нужно выбрать ту стрелку, которая соответствует Вашей операционной системе. Если у Вас операционная система Windows, то рядом с первой стрелкой нажимаете на слово **Download** (загрузить).

|                                        |                           | rdesktop - iosupp      | ort.net.ilb.ru      |                  |            |
|----------------------------------------|---------------------------|------------------------|---------------------|------------------|------------|
| ows × +                                | EN Англ                   | ийский (США) 🛛 😨 Справ | жа 📮                |                  |            |
| on (US)   https://www.mozilla.org/en-U | S/firefox/organizations/a | 11/                    |                     | С С Поиск        |            |
| Norwegian (Bokmål)                     | Norsk bokmål              |                        | Download 🏼 🎸 Downlo | oad  Download 🦿  | Download   |
| Norwegian (Nynorsk)                    | Norsk nynorsk             |                        | Download 🐳 Downlo   | oad 💎 Download 🦿 | > Download |
| Odia                                   | ଓଡ଼ିଆ                     |                        | Download 😽 Downlo   | oad 📀 Download 🦿 | Download   |
| Persian                                | فارسى                     |                        | Download 🐇 Downlo   | oad 💎 Download 🦿 | Download   |
| Polish                                 | Polski                    |                        | Download 🐳 Downlo   | oad 🕾 Download 🧟 | Download   |
| Portuguese (Brazilian                  | ) Portuguès (do Brasil)   |                        | Download 🐝 Downlo   | oad 🐯 Download 🧟 | Download   |
| Portuguese (Portugal                   | ) Portuguès (Europeu)     |                        | Download 🐝 Downlo   | oad 💎 Download 🧏 | Download   |
| Punjabi (India)                        | ਪੰਜਾਬੀ (ਭਾਰਤ)             |                        | Download 🐝 Downlo   | oad 🕾 Download 🧟 | Download   |
| Romanian                               | Romànă                    |                        | Download 😽 Downlo   | oad 💎 Download 🦧 | Download   |
| Romansh                                | rumantsch                 |                        | Download 🐝 Downlo   | oad 🕂 Download 🧟 | Download   |
| Russian                                | Русский 🔓                 | Download 😽             | Download 🐝 Downlo   | oad 💎 Download 🤻 | Download   |
| Serbian                                | Српски                    | 😽 Dav Dad 🍓            | Download 🐳 Downlo   | oad 💎 Download 🦿 | Download   |
| Sinhala                                | සිංහල                     | 😽 Dov pad 😽            | Download 🏼 🏶 Downlo | oad 💎 Download 🦿 | > Download |
| Slovak                                 | slovenčina                |                        | Download 🐺 Downlo   | oad 💎 Download 🦿 | Download   |
| Slovenian                              | Slovenščina               |                        | Download 😽 Downlo   | oad 💎 Download 🤻 | > Download |
| Songhai                                | Soŋay                     |                        | Download 😽 Downlo   | oad 🐼 Download 🧖 | Download   |

## Появится окно «FireFox Setup 52.7.0esr.exe», нажмите «Сохранить файл».

|                                       |                              |                                          | rdesktop - iosu                                  | pport.net.ilb               | .ru         |                  |          |     |     |   |
|---------------------------------------|------------------------------|------------------------------------------|--------------------------------------------------|-----------------------------|-------------|------------------|----------|-----|-----|---|
| Firefox Web Brows 🗙 🕂                 |                              | ЕΝ Англи                                 | йский (США) 🛛 🔞 Спр                              | равка 📮                     |             |                  |          |     |     |   |
| lozilla Foundation (US)   https://www | w. <b>mozilla.org</b> /en-US | /firefox/organizations/all               | 1                                                |                             | C           | <b>Q</b> , Поиск |          | ☆ 🖬 | € € | A |
| No                                    | orwegian (Bokmål)            | Norsk bokmål                             | Sownload                                         | nownload                    | Download    | Download         | Download |     |     |   |
| No                                    | orwegian (Nynorsk)           | Norsk nynorsk                            | 😽 Download 🤻                                     | Bownload                    | Download    | Download         | Download |     |     |   |
| Od                                    | lla                          | ଓଡ଼ିଆ                                    | Sownload                                         | bownload                    | Download    | Download         | Download |     |     |   |
| Pe                                    | rsian                        | فارسى                                    | Sownload                                         | Download                    | Download    | Download         | Download |     |     |   |
| Po                                    | lish                         | Polski                                   | 😽 Download 🤘                                     | Download                    | Download    | Download         | Download |     |     |   |
| Po                                    | rtuguese (Brazilian)         | Portuguès (do Brasil)<br>Открытие «Firel | Tox Setup 45.5.0esr.exe                          | Bownload                    | Download    | Revenload        | Download |     |     |   |
| Po                                    | rtuguese (Portugal)          | Ропти Вы собирает                        | есь открыть:<br>Setun 45.5.0esr.exe              |                             |             | wnload           | Download |     |     |   |
| Pu                                    | njabi (India)                | ਪੰਜਾਬ являюц<br>из http:                 | цийся: Binary File (42<br>:://download-installei | ,1 МБ)<br>r.cdn.mozilla.net |             | vnload           | Download |     |     |   |
| Ro                                    | manlan                       | Вы хотите со:                            | кранить этот файл?                               | Сохранит                    | ь файл Отме | wnload<br>ena    | Download |     |     |   |
| Ro                                    | mansh                        | rumañtsch                                | V Downiosa                                       | 64 Download                 | Uownioad    | Download         | Download |     |     |   |
| Ru                                    | ssian                        | Русский                                  |                                                  | 😽 Download                  | Download    | Download         | Download |     |     |   |
| Se                                    | rbian                        | Српски                                   |                                                  | Bownload                    | Download    | Download         | Download | N   |     |   |
| Sir                                   | inala                        | සිංහල                                    | Nownload                                         | Bownload                    | Download    | Download         | Download | ~   |     |   |
| Sic                                   | ovak                         | slovenčina                               | Sownload                                         | Bownload                    | Download    | Download         | Download |     |     |   |
| Sic                                   | ovenian                      | Slovenščina                              | Sownload                                         | bownload                    | Download    | Download         | Download |     |     |   |
| So                                    | nghai                        | Soŋay                                    | Sownload                                         | Download                    | Download    | Download         | Download |     |     |   |

В вашем браузере должно появиться окно с загрузкой, обычно, оно появляется в правом верхнем углу экрана. В нем будет отображаться время загрузки.

|                  |                                 | ЕN Англи                  | rdes<br>ийский | ktop - ios<br>(CIIIA) 🛛 🔞 | ирро<br>Справк | ort.net.ilb | ).ru |          |           |          |             |          |          |   |          |   | - |   |
|------------------|---------------------------------|---------------------------|----------------|---------------------------|----------------|-------------|------|----------|-----------|----------|-------------|----------|----------|---|----------|---|---|---|
| n (US)   https:/ | /www. <b>mozilla.org</b> /en-US | /firefox/organizations/al | V.             |                           |                |             |      | G        | ٩         | Поиск    |             |          | <b>☆</b> | Ó | <u>6</u> | 俞 |   | = |
|                  | Norwegian (Bokmål)              | Norsk bokmål              | *              | Download                  |                | Download    | -    | Download | ø         | Download | 12          | Download |          |   |          |   |   | * |
|                  | Norwegian (Nynorsk)             | Norsk nynorsk             | -              | Download                  | 64             | Download    | 4    | Download | 1         | Download | <b>1</b>    | Download |          |   |          |   |   |   |
|                  | Odia                            | ଓଡ଼ିଆ                     | *              | Download                  |                | Download    |      | Download | \$        | Download |             | Download |          |   | -        |   |   |   |
|                  | Persian                         | فارسد                     | -              | Download                  |                | Download    | -    | Download | \$        | Download | <b>1</b>    | Download |          |   |          |   |   |   |
|                  | Polish                          | Polski                    | -              | Download                  |                | Download    | -    | Download | <b>(</b>  | Download | 12          | Download |          |   |          |   |   |   |
|                  | Portuguese (Brazilian)          | Portuguès (do Brasil)     | -              | Download                  |                | Download    | 4    | Download | <b>(</b>  | Download | <b>1</b> 64 | Download |          |   |          |   |   |   |
|                  | Portuguese (Portugal)           | Portuguès (Europeu)       |                | Download                  | 64             | Download    | -    | Download | 1         | Download | <b>1</b> 64 | Download |          |   |          |   |   |   |
|                  | Punjabi (India)                 | ਪੰਜਾਬੀ (ਭਾਰਤ)             | *              | Download                  |                | Download    | 4    | Download | 1         | Download | <b>1</b>    | Download |          |   |          |   |   |   |
|                  | Romanian                        | Romànă                    | *              | Download                  |                | Download    | -    | Download | <b>P</b>  | Download | <b>1</b>    | Download |          |   |          |   |   |   |
|                  | Romansh                         | rumantsch                 | -              | Download                  |                | Download    | -    | Download | \$        | Download | 12          | Download |          |   |          |   |   |   |
|                  | Russian                         | Русский                   | -              | Download                  |                | Download    |      | Download | 1         | Download | <b>1</b> 64 | Download |          |   |          |   |   |   |
|                  | Serbian                         | Српски                    | -              | Download                  | 64             | Download    | -    | Download | <b>P</b>  | Download | <b>1</b> 64 | Download |          |   |          |   |   |   |
|                  | Sinhala                         | සිංහල                     | -              | Download                  |                | Download    |      | Download | 1         | Download | 12          | Download |          |   |          |   |   |   |
|                  | Slovak                          | slovenčina                | -              | Download                  |                | Download    | -    | Download | <b>\$</b> | Download | <b>1</b> 64 | Download |          |   |          |   |   |   |
|                  | Slovenian                       | Slovenščina               | -              | Download                  |                | Download    |      | Download | \$        | Download | 12          | Download |          |   |          |   |   |   |
|                  | Songhai                         | Soŋay                     | *              | Download                  |                | Download    | -    | Download | \$        | Download | 12          | Download |          |   |          |   |   |   |

## После того как загрузка завершится нажмите на стрелку «Загрузки».

|                             |                                 |                           | esktop - iosupport.net.ilb.ru                      |            |          |
|-----------------------------|---------------------------------|---------------------------|----------------------------------------------------|------------|----------|
| × \+                        |                                 | EN Англі                  | ий (США) 🛛 🚷 Справка 🙄                             |            | BX       |
| ( <mark>US)</mark> https:// | /www. <b>mozilla.org</b> /en-US | /firefox/organizations/al | ▼   C   Q ⊓d                                       |            | Ξ        |
|                             | Norwegian (Bokmål)              | Norsk bokmål              | 🞐 Download 😽 Download 🐳 Download 💎 Download 🔹      | Download   | (Ctrl+J) |
|                             | Norwegian (Nynorsk)             | Norsk nynorsk             | 🖐 Download 🏶 Download 🏶 Download  🔗 Download       | Download   |          |
|                             | Odia                            | ଓଡ଼ିଆ                     | 🖐 Download 😽 Download 🐳 Download . 🧖 Download      | Download   |          |
|                             | Persian                         | فارسد                     | 🖐 Download 🍓 Download 🤹 Download 💀 Download        | Download   |          |
|                             | Polisin                         | Polski                    | 🐤 Download 🌸 Download 🐳 Download 🕂 Download        | Download   |          |
|                             | Portuguese (Brazilian)          | Portuguès (do Brasil)     | 🖐 Download 🏶 Download 🏶 Download 🕂 Download        | Download   |          |
|                             | Portuguese (Portugal)           | Portuguès (Europeu)       | 🖐 Download 🏶 Download 🐳 Download  🕂 Download       | Download   |          |
|                             | Punjabi (India)                 | ਪੰਜਾਬੀ (ਭਾਰਤ)             | 🖐 Download 🏶 Download 🐳 Download  Download         | Download   |          |
|                             | Romanian                        | Romană                    | 🖐 Download 🌸 Download 🐳 Download  🕂 Download       | Download   |          |
|                             | Romansh                         | rumantsch                 | 🖐 Download 🏶 Download 🐳 Download  Download         | Download   |          |
|                             | Russian                         | Русский                   | 🖐 <u>Download</u> 🏶 Download 🐳 Download 🕂 Download | Download   |          |
|                             | Serbian                         | Српски                    | 🖐 Download 🏶 Download 🏶 Download  Download         | Download   |          |
|                             | Sinnala                         | හිංකල                     | 🖐 Download 🏶 Download 🐳 Download  Download         | Download   |          |
|                             | Slovak                          | slovenčina                | 🖐 Download 🏾 😽 Download 🛛 🖓 Download               | 🐼 Download |          |
|                             | Slovenian                       | Slovenščina               | 🖐 Download 🏶 Download 🐳 Download  Download         | Download   |          |
|                             | Songhai                         | Soŋay                     | 🖐 Download 🏶 Download 👋 Download 🧖 Download        | Download   |          |

На экране появятся текущие загрузки, выбираете FireFox Setup 45.5, нужно кликнуть на нее кнопкой мыши.

|               |                                 |                           | rdesk     | ktop - ios | uppor    | t.net.ilb | .ru |                      |                                  |                                 |               |            |   |       |   |          |   | <b>a</b> × |
|---------------|---------------------------------|---------------------------|-----------|------------|----------|-----------|-----|----------------------|----------------------------------|---------------------------------|---------------|------------|---|-------|---|----------|---|------------|
| s × +         |                                 | ЕМ Англи                  | ийский (І | США) 🔞 О   | Справка  | ÷         |     |                      |                                  |                                 |               |            |   |       |   |          | _ | ₽×         |
| (US) https:// | /www. <b>mozilla.org</b> /en-US | /firefox/organizations/al | 11/       |            |          |           |     | C                    | ٩                                | Поиск                           |               |            | 2 | r I 🛍 |   | <b>^</b> | ◙ | Ξ          |
|               | Norwegian (Bokmål)              | Norsk bokmål              | *         | Download   |          | Download  |     | Firefox S<br>42,1 MB | etup 45<br>— mozi                | 5.5.0esr(2).ex<br>illa.org — 15 | (e<br>:08     |            |   |       | - |          |   | <b></b>    |
|               | Norwegian (Nynorsk)             | Norsk nynorsk             |           | Download   | 64       | Download  | -   |                      |                                  |                                 |               |            |   |       |   | 67       |   |            |
|               | Odla                            | ଓଡ଼ିଆ                     | *         | Download   |          | Download  |     |                      | × .                              | Показ                           | ать всі<br>04 | е загрузки |   |       |   |          |   |            |
|               | Persian                         | فارسى                     | *         | Download   | <b>*</b> | Download  | -   | Download             | \$                               | C load                          | <b>1</b> 64   | Download   |   |       |   |          |   |            |
|               | Polish                          | Polski                    |           | Download   |          | Download  | -   | Download             | <b>(</b> )                       | C load                          |               | Download   |   |       |   |          |   |            |
|               | Portuguese (Brazilian)          | Portuguès (do Brasil)     | *         | Download   |          | Download  | *   | Download             | <b>(</b> )                       | C load                          | 64            | Download   |   |       |   |          |   |            |
|               | Portuguese (Portugal)           | Portuguès (Europeu)       | *         | Download   |          | Download  |     | Download             | \$                               | C load                          | 14            | Download   |   |       |   |          |   |            |
|               | Punjabi (India)                 | ਪੰਜਾਬੀ (ਭਾਰਤ)             | *         | Download   |          | Download  | -   | Download             | <b>₽</b>                         | C load                          | 64            | Download   |   |       |   |          |   |            |
|               | Romanian                        | Romană                    | *         | Download   |          | Download  | *   | Download             | <b>₽</b>                         | Download                        |               | Download   |   |       |   |          |   |            |
|               | Romansh                         | rumantsch                 | *         | Download   | <b>*</b> | Download  |     | Download             | <b>⊘</b>                         | Download                        | <b>1</b>      | Download   |   |       |   |          |   |            |
|               | Russian                         | Русский                   | *         | Download   |          | Download  |     | Download             | <b>₽</b>                         | Download                        | 64            | Download   |   |       |   |          |   |            |
|               | Serbian                         | Српски                    | *         | Download   | <b>*</b> | Download  |     | Download             | <i>₹</i>                         | Download                        | 64            | Download   |   |       |   |          |   |            |
|               | Sinhala                         | පිංහල                     | *         | Download   |          | Download  | *   | Download             | •                                | Download                        | 64            | Download   |   |       |   |          |   | -          |
|               | Slovak                          | slovenčina                | *         | Download   |          | Download  | *   | Download             |                                  | Download                        | <b>1</b> 64   | Download   |   |       |   |          |   |            |
|               | Slovenian                       | Slovenščina               | *         | Download   |          | Download  | -   | Download             | <ul> <li>Image: A = 1</li> </ul> | Download                        | 64            | Download   |   |       |   |          |   |            |
|               | Songhai                         | Soŋay                     | *         | Download   |          | Download  | -   | Download             |                                  | Download                        | 64            | Download   |   |       |   |          |   |            |

#### В появившемся окне нажмите кнопку «Запустить».

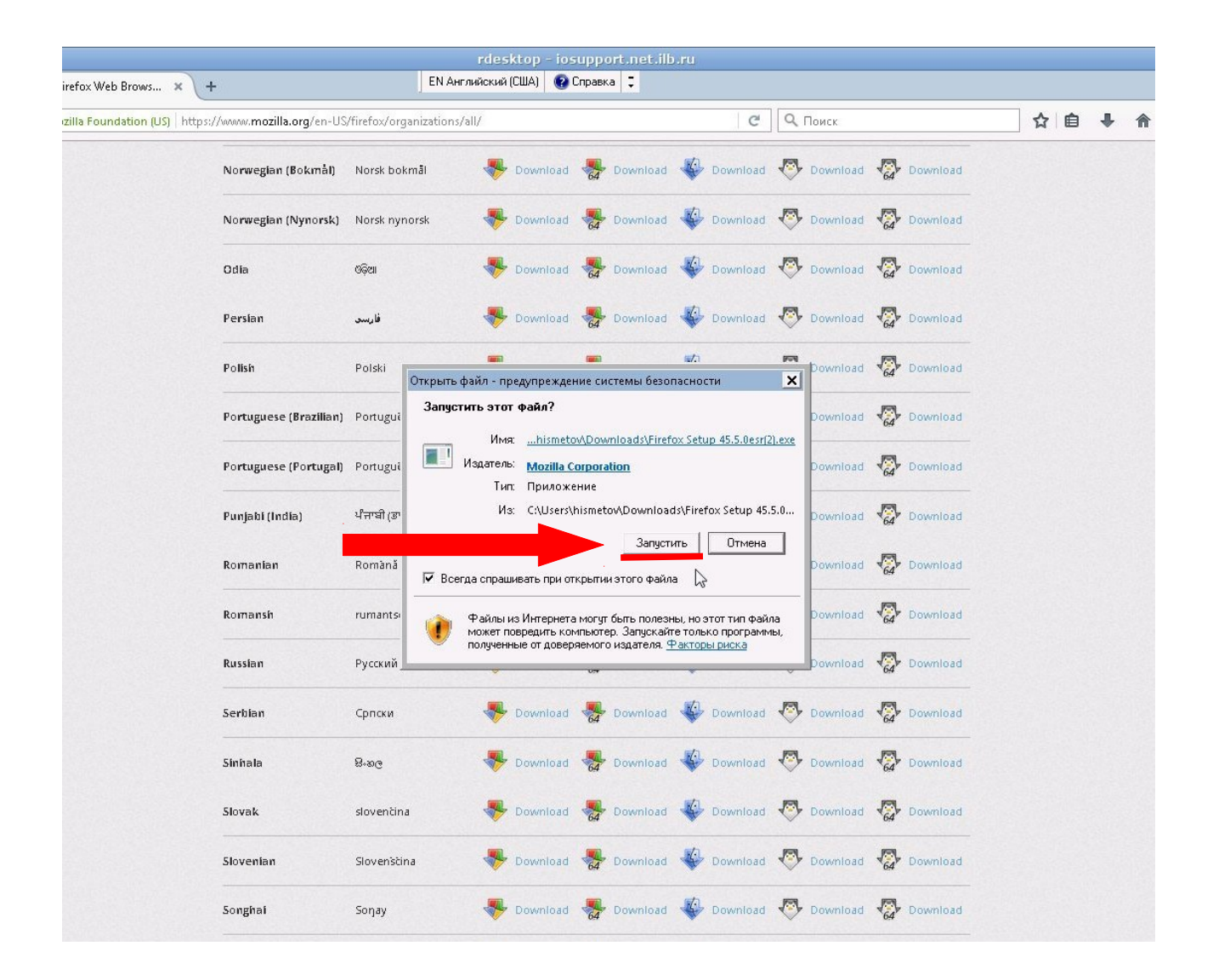

## Ожидайте некоторое время до завершения загрузки.

|                                                   |                                   | rdesktop - iosupport.net.i      | lb.ru                              |       |
|---------------------------------------------------|-----------------------------------|---------------------------------|------------------------------------|-------|
| ozilla Firefox Web Brows 🗴 🔶 🕂                    | EN AH                             | нглийский (США)   😢 Справка   📮 |                                    |       |
| Mozilla Foundation (US) https://www.mozilla.org/e | n-US/firefox/organizations        | s/all/                          | С Ос Поиск                         | ☆ 自 ♣ |
| Norwegian (Bokm                                   | ål) Norsk bokmål                  | I Download 😽 Download           | d 🐳 Download 🥙 Download 🧟 Download |       |
| Norwegian (Nyno)                                  | <b>rsk)</b> Norsk nynorsk         |                                 | d 🐝 Download 💎 Download 🐼 Download |       |
| Odia                                              | ଓଡ଼ିଆ                             | I Download 😽 Download           | d 🐳 Download 💎 Download 🧟 Download |       |
| Persian                                           | فارسد                             | 😽 Download 😽 Download           | d 🐳 Download 💎 Download 🐼 Download |       |
| Polish                                            | Polski                            | 😽 Download 😽 Download           | d 😻 Download 🖑 Download 🛞 Download |       |
| Portuguese (Brazi                                 | lian) Portuguès (do Brasil)       | 1) 😽 Download 🌄 Download        | d 😵 Download 💎 Download 🧟 Download |       |
| Portuguese (Portu                                 | i <b>gal)</b> Portuguès (Europeu) | ) 37% Extracting                | bad 💎 Download 🐶 Download          |       |
|                                                   |                                   |                                 | oad 💎 Download 🥋 Download          |       |
| Romanian                                          | Romană                            |                                 | cancel oad 💎 Download 🐼 Download   |       |
| Romansh                                           | rumantsch                         |                                 | d 😵 Download 📀 Download 🧟 Download |       |
| Russian                                           | Русский                           | 😽 Download 😽 Download           | d 🐳 Download 💎 Download 🧟 Download |       |
| Serbian                                           | Српски                            | 🐥 Download 🛛 🎇 Download         | d 🐳 Download 💎 Download 🥋 Download |       |
| Sinhala                                           | සිංහල                             | Sownload 🌸 Download             | d 😵 Download 💎 Download 🥋 Download |       |
| Slovak                                            | slovenčina                        | 😽 Download 🛛 🎇 Download         | d 🐳 Download 💎 Download 🧟 Download |       |
| Slovenian                                         | Slovenščina                       | 😽 Download 🛛 🎇 Download         | d 🐳 Download 💎 Download 🐼 Download |       |
| Songhai                                           | Soŋay                             | 😽 Download 🛛 🌄 Download         | d 🕸 Download 💎 Download 🧟 Download |       |

# Появится окно «Mactep установки Mozilla FireFox» нажмите кнопку «Далее».

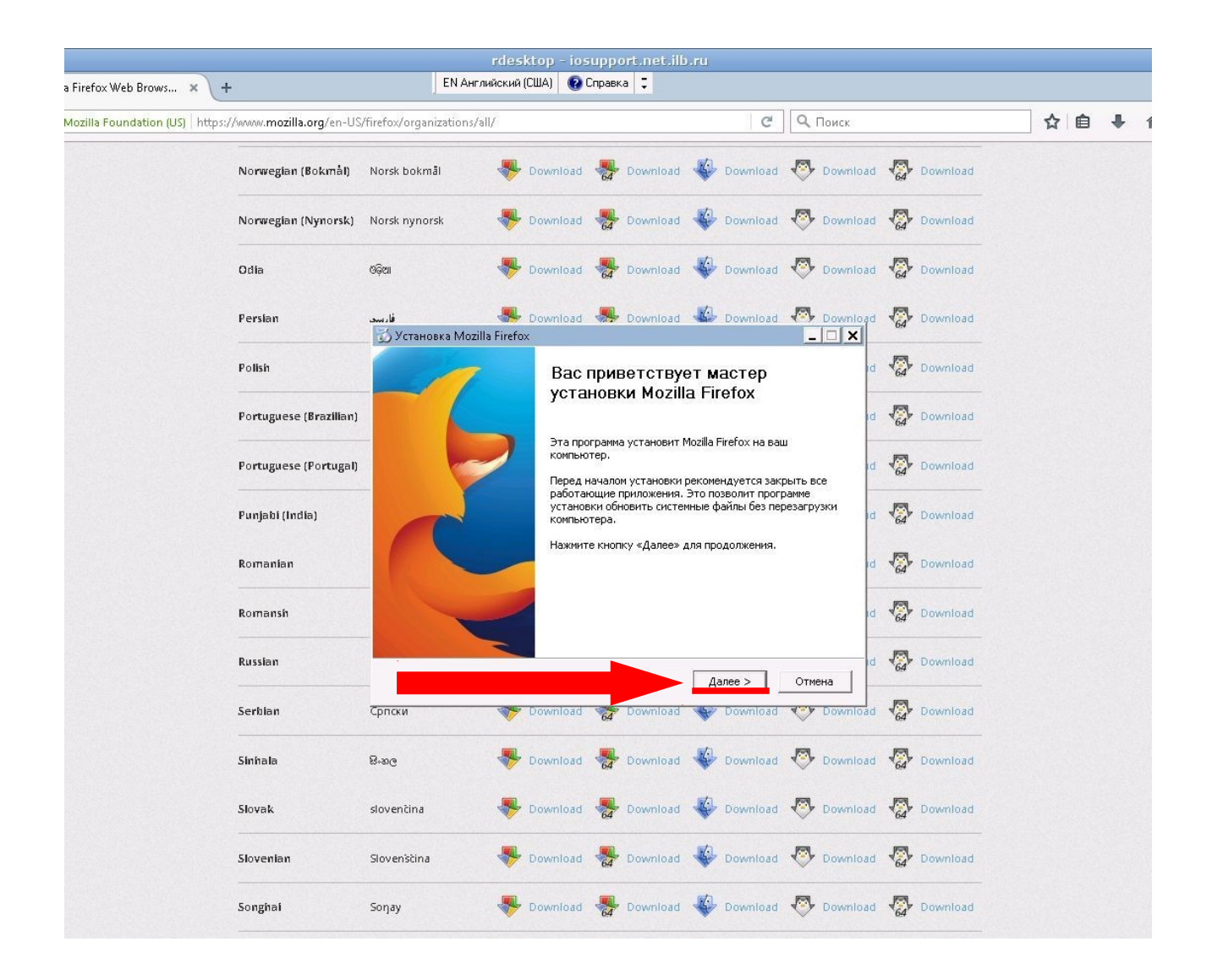

Нужно выбрать тип установки «Обычная» и нажать «Далее».

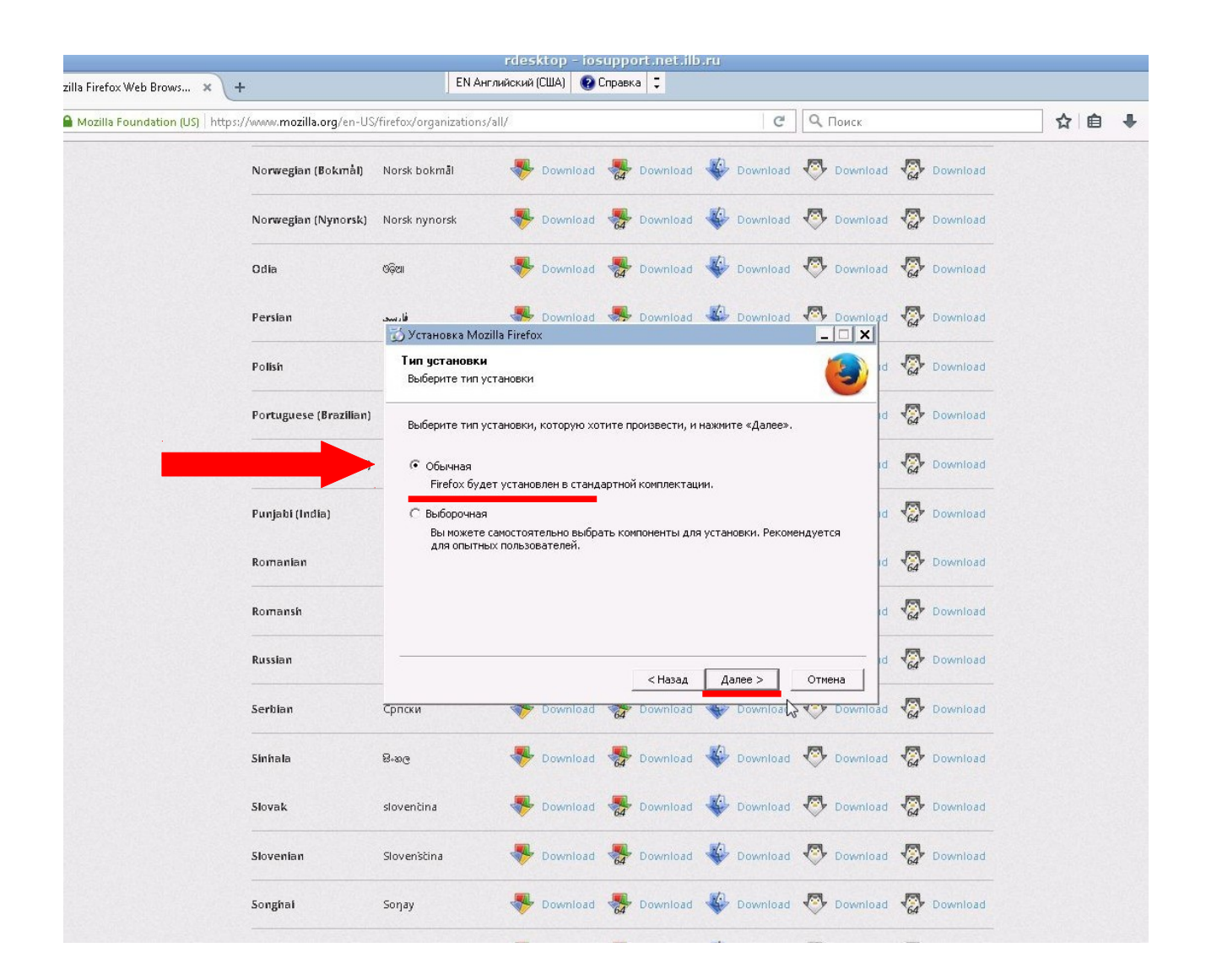

**Внимание!** Возможно у Вас появится окно, в котором будет сообщение о том, что для продолжения установки нужно закрыть сам браузер Mozilla FireFox, это означает, что окно установки закрывать не нужно, требуется закрыть именно все окна браузера, там где открыт сайт с установкой ( на котором вы выбирали язык из списка).

#### Нажмите кнопку «Обновить».

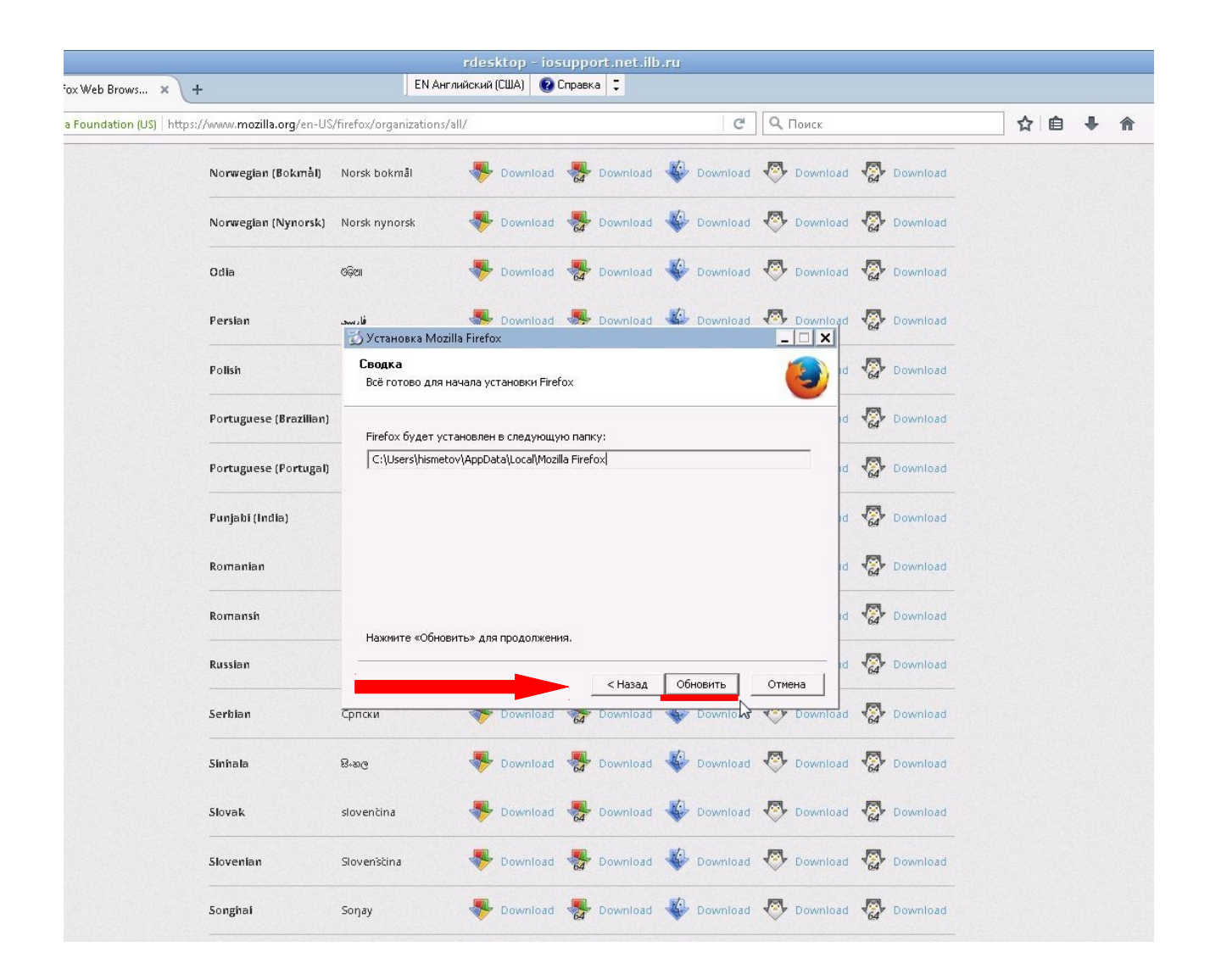

## Дождитесь завершения установки.

|                                                       |                                          | rdesktop - iosu                                                                                                    | pport.net.ilb |          |                |          |       |
|-------------------------------------------------------|------------------------------------------|----------------------------------------------------------------------------------------------------|---------------|----------|----------------|----------|-------|
| zilla Firefox Web Brows 🗙 🕂                           | ЕМ Анга                                  | лийский (США) 🛛 😨 Спј                                                                                                    | равка 📮       |          |                |          |       |
| Mozilla Foundation (US) https://www.mozilla.org/en-US | S/firefox/organizations/a                | all/                                                                                                    |               | G        | <b>С</b> Поиск |          | ☆ 自 ♣ |
| Norwegian (Bokmål)                                    | Norsk bokmål                             | Sownload                                                                                                    | Bownload      | Download | Download       | Download |       |
| Norwegian (Nynorsk)                                   | Norsk nynorsk                            | Revenue and Revenue and Revenu | Bownload      | Download | Download       | Download |       |
| Odia                                                  | ଓଡ଼ିଆ                                    | Revealed Download                                                                                                    | bownload      | Download | Download       | Download |       |
| Persian                                               | فارسد.<br>🟹 Установка Mozil              |                                                                                                    | 📕 Download    | Download | Download       | Download |       |
| Polish                                                | <b>Установка заве</b><br>Установка успеш | е <b>ршена</b><br>іно завершена,                                                                                                    |               |          | d              | Download |       |
| Portuguese (Brazilian)                                | Немного прибира                          | емся                                                                                                    |               |          | Id             | Download |       |
| Portuguese (Portugal)                                 |                                          |                                                                                                    |               |          | Id             | Download |       |
| Punjabi (India)                                       |                                          |                                                                                                    |               |          | id             | Download |       |
| Romanian                                              |                                          |                                                                                                    |               |          | id             | Download |       |
| Romansh                                               |                                          |                                                                                                    |               |          | id             | Download |       |
| Russian                                               |                                          |                                                                                                    | < Назад       |          | Отмена         | Download |       |
| Serbian                                               | Српски                                   | 🅎 Download א                                                                                                    | 64 Download   | Download | C Download     | Download |       |
| Sinhala                                               | පිංහල                                    | Sownload                                                                                                    | Download      | Download | Download       | Download |       |
| Slovak                                                | slovenčina                               | Sownload                                                                                                    | Download      | Download | Download       | Download |       |
| Slovenian                                             | Slovenščina                              | Sownload 🔹                                                                                                    | 😽 Download    | Download | Download       | Download |       |
| Songhai                                               | Soŋay                                    | Sownload                                                                                                    | 🛃 Download    | Download | Download       | Download |       |

После завершения установки нажмите «Готово». Вы можете открыть Ваш Интернет-офис и продолжить работу в обычном режиме.

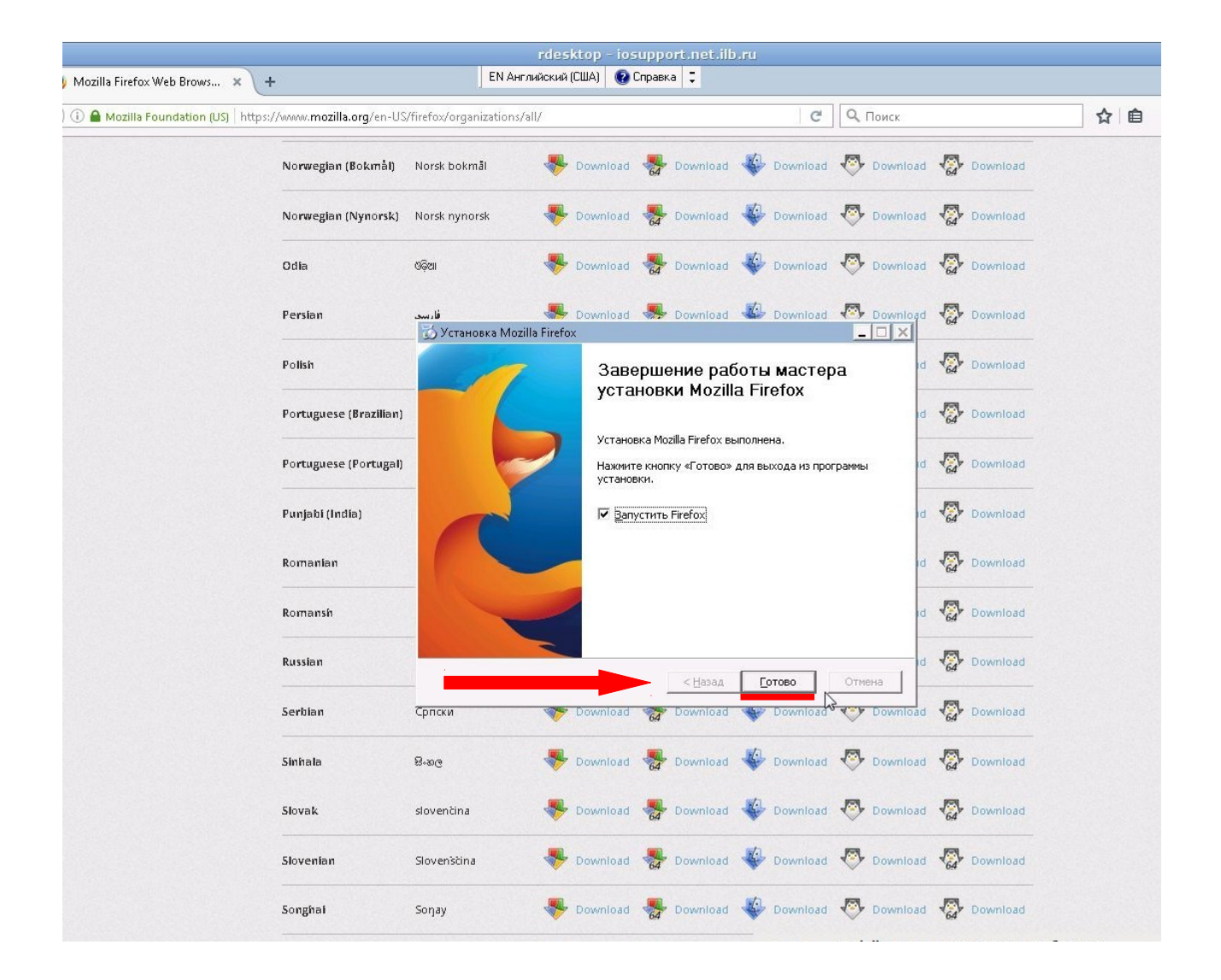